## SERA MEMBERS 멤버스 회원 전용 사용자 매뉴얼

www.smartsmt.kr/memberspage

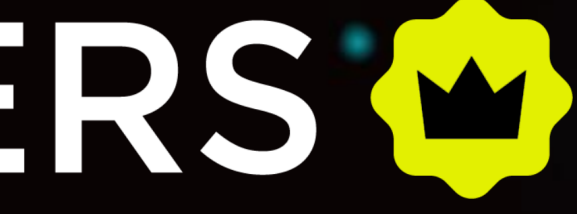

J.EXPO

## **목** 차

# 미 멤버스 가입 신청 방법 미 로그인 안내 미 미페이지 안내 미 멤버스 페이지 안내

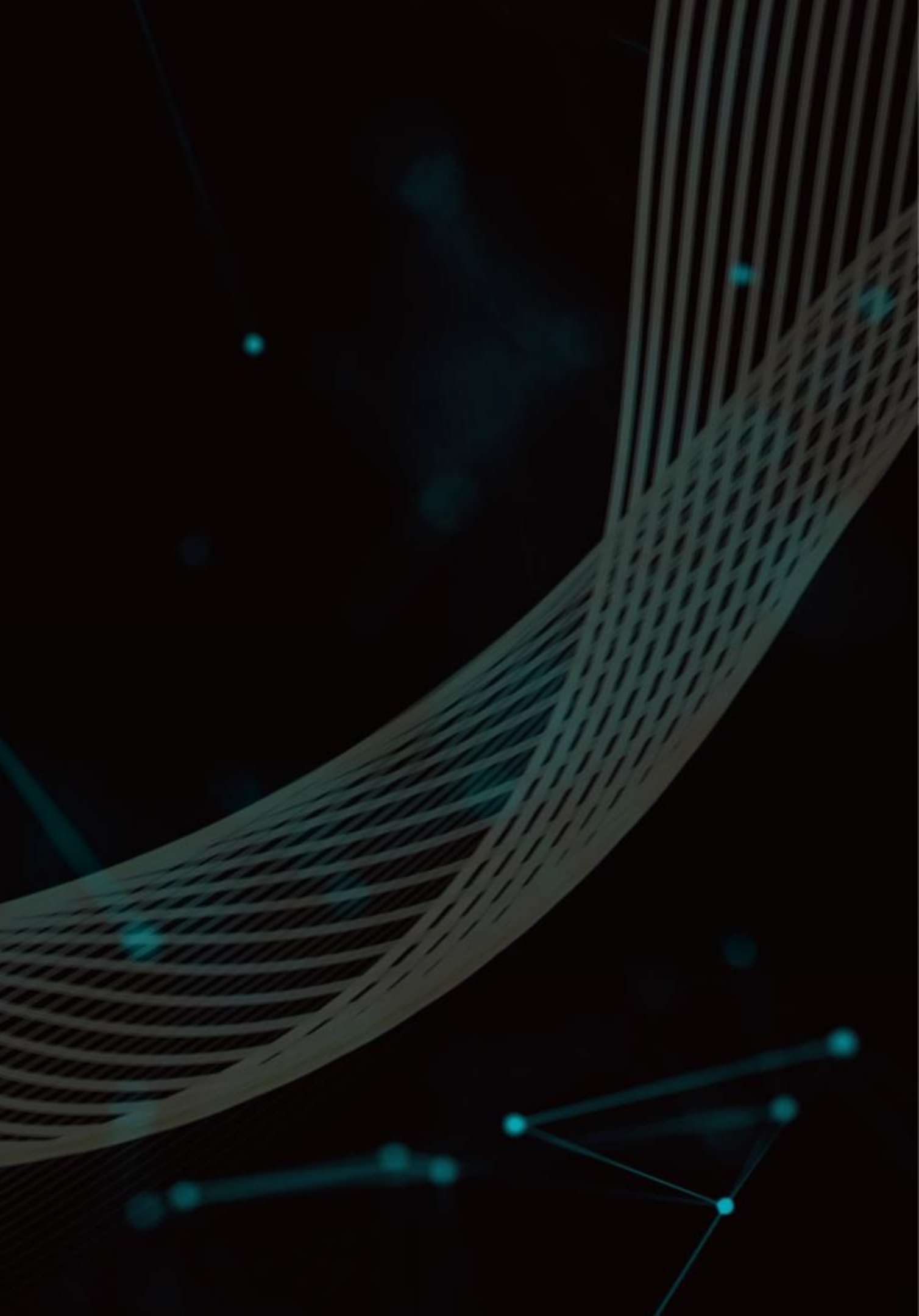

## 미 멤버스 가입 신청 방법

SSPA 전시회 홈페이지(<u>www.smartsmt.kr</u>) 접속 → 우측 상단 [멤버스 로그인] 버튼 클릭

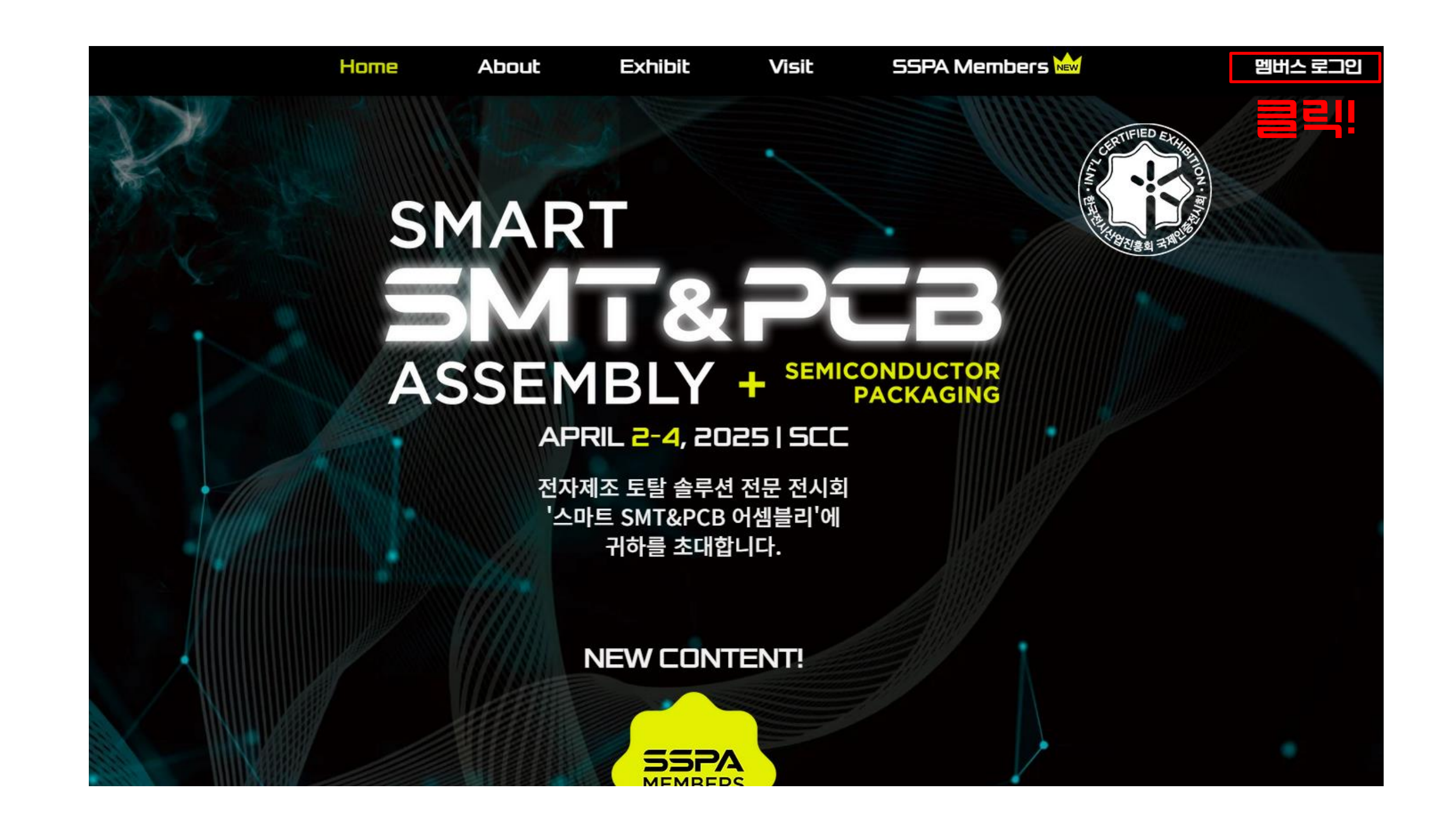

## 미 멤버스 가입 신청 방법

| [ <mark>가입 신청 바로가기]</mark> 클릭             | <mark>신청서 양식</mark> 에 맞춰 작성 |                                  |                             |                              |
|-------------------------------------------|-----------------------------|----------------------------------|-----------------------------|------------------------------|
| 멤버스 로그인                                   | SSP/                        | 7 5                              | 빌버스 기                       | 가입 신청                        |
| 아직 멤버스 계정이 없으신가요?<br><u>가입 신청 바로가기</u> 클릭 | 로그인 이메일 *                   |                                  | HI                          | 길 번호 *                       |
| ID (이메일) *                                | 성함 및 직함 *                   |                                  | <br>כונ<br>E                | <b>입 목적 *</b><br>X) 업계 동향 파악 |
| 비밀번호 *                                    | <b>국가 코드 *</b><br>KR +82    | ~                                | <b>휴대폰 번호 *</b><br>전화번호     |                              |
| <u>비밀번호 재설정</u>                           | 회사명 *                       |                                  | 부/                          | 너 *                          |
| 로그인                                       | *본인<br>첨부ö                  | <u>!</u> 확인 <sup>.</sup><br>해 주ㅅ | <br>을 위한 명함을 이<br>면 빠르게 승인이 | 미지 파일로<br>가능합니다.             |

## 02 멤버스 로그인 안내

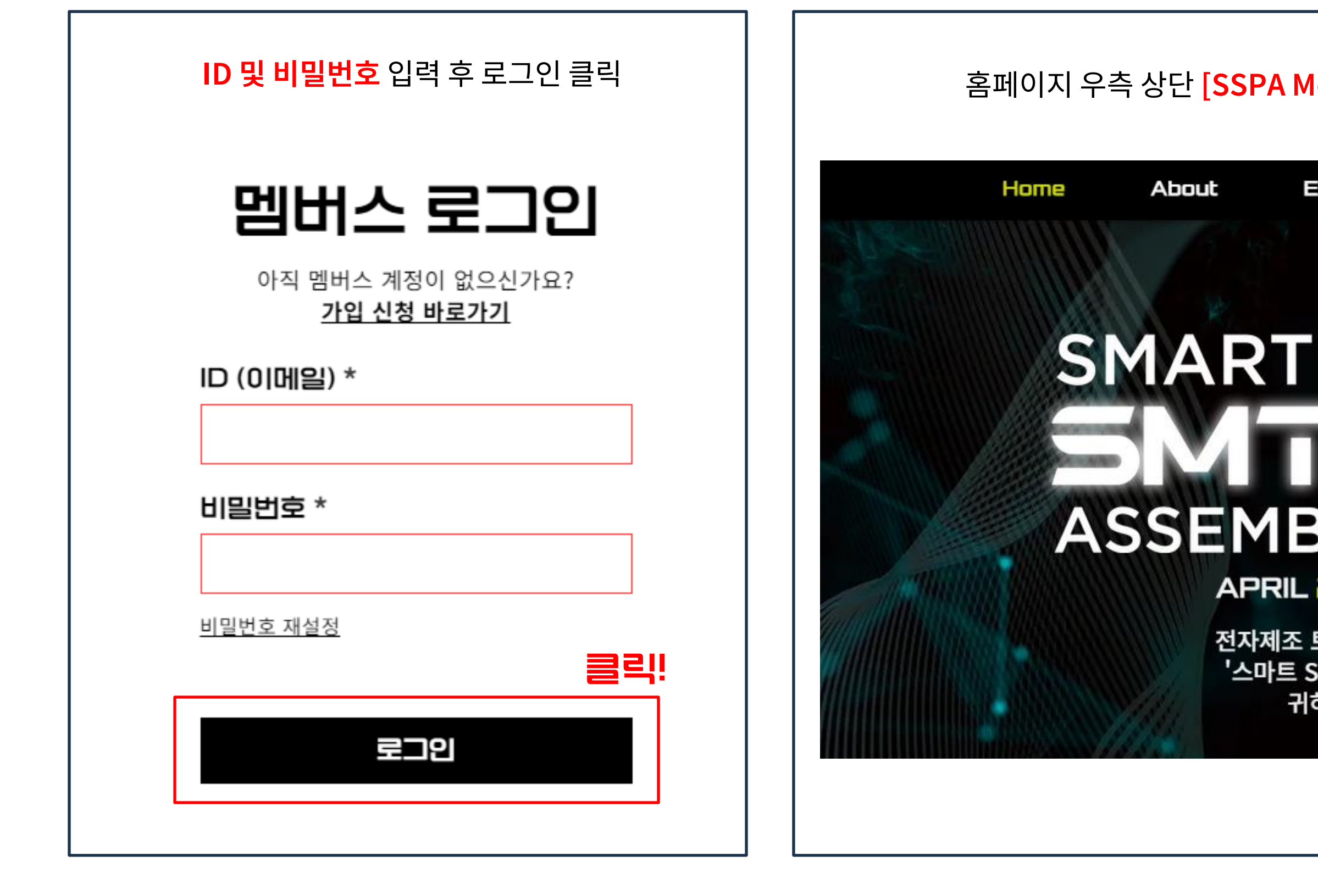

### 홈페이지 우측 상단 [SSPA Members] → [멤버스 페이지] 탭 클릭 후 접속

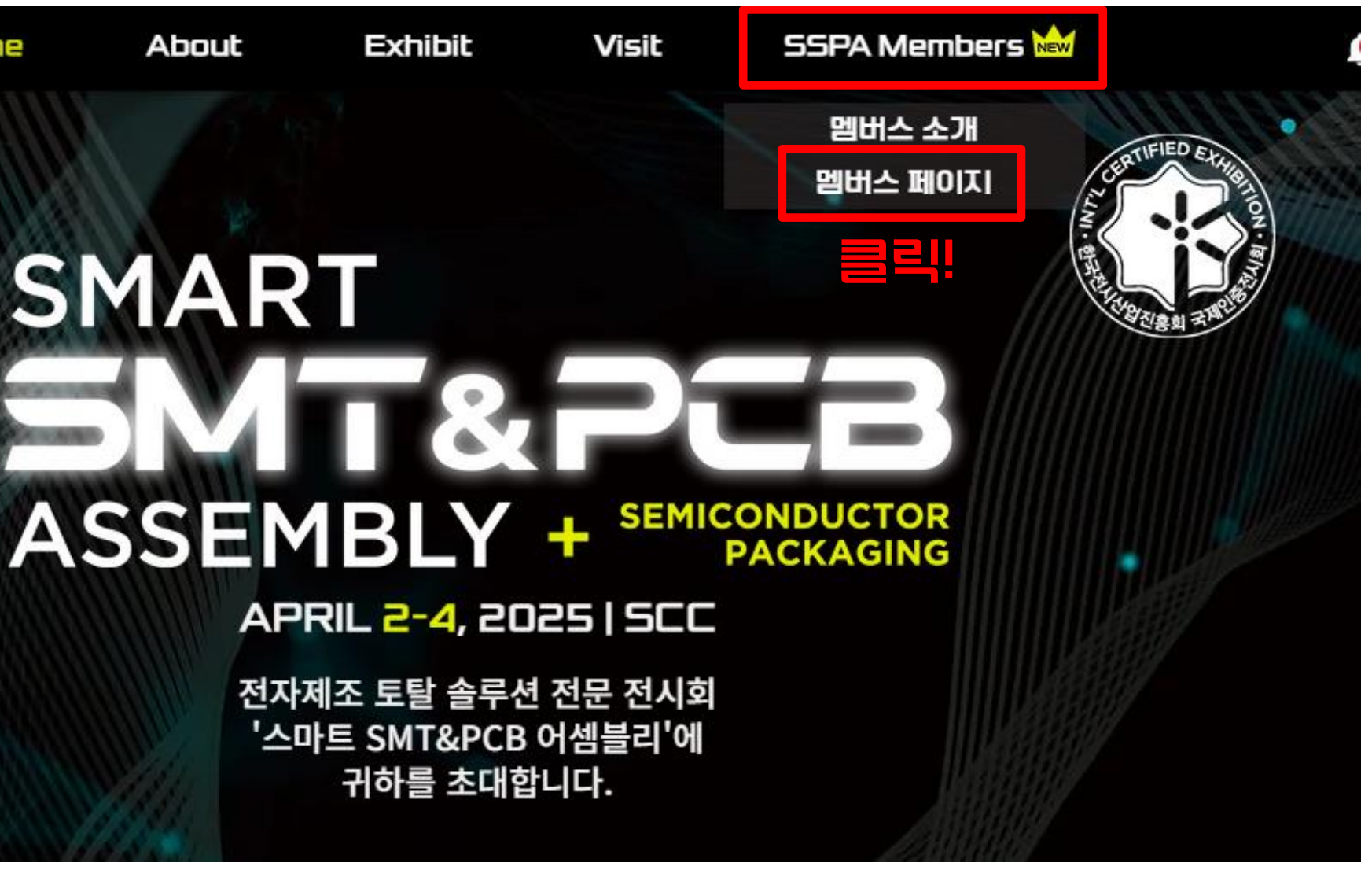

## **O3 마이 페이지 안내** (닉네임 설정)

마이 페이지에서 닉네임 설정이 가능합니다.

우측 상단 [마이 페이지] 클릭 → [My Account] 클릭 → [표시 이름] 변경 및 저장

|                         | Home                 | About              | Exhibit  | Visit SSPA I  | Members 🔤 |
|-------------------------|----------------------|--------------------|----------|---------------|-----------|
| ٥                       |                      |                    |          |               |           |
| 관                       | <b>관리지</b><br>미팔로워 • | ◎ 편집자 🛥 문<br>□ 팔로잉 | 영자       |               |           |
| My Account              | 2 Profile            | Posts              | Comments | Notifications | Setting   |
| <b>계정</b><br>아래에서 개인 정보 | 를 확인 및 편집하           | 세요.                |          | 변경            | 령사항 취소    |
| 표한되어                    |                      |                    |          |               |           |

### 표시 정보

본 정보는 모든 사이트 회원에게 공개됩니다. 표시 이름 \* 제목 3 관리자

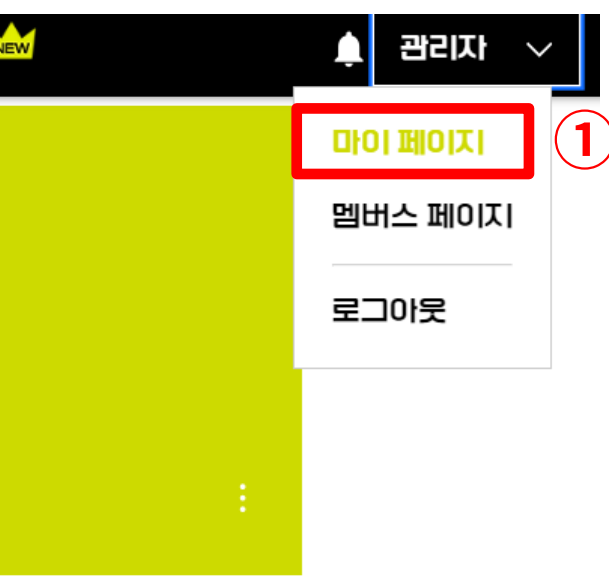

### gs

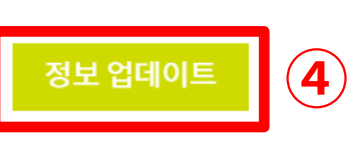

## **O3 마이 페이지 안내** (알립설정)

마이 페이지에서 여러가지 알림 설정이 가능합니다.

[**마이페이지**] → [Settings] 클릭 → 알림 on/off 토글 설정

|            | Home                   | About               | Exhibit  | Visit    | SSPA Membe |
|------------|------------------------|---------------------|----------|----------|------------|
| 0          |                        |                     |          |          |            |
| 관          | <b>관리자</b><br>미팔로워 • 0 | • 편집자 ₩ 운영<br>) 팔로임 | Т,       |          |            |
| My Account | Profile                | Posts               | Comments | Notifica | ations Se  |

**알림 설정** 수신할 알림을 선택하세요.

이메일 알림

게시판

일간 또는 주간 활동 요약

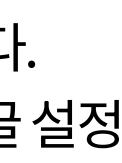

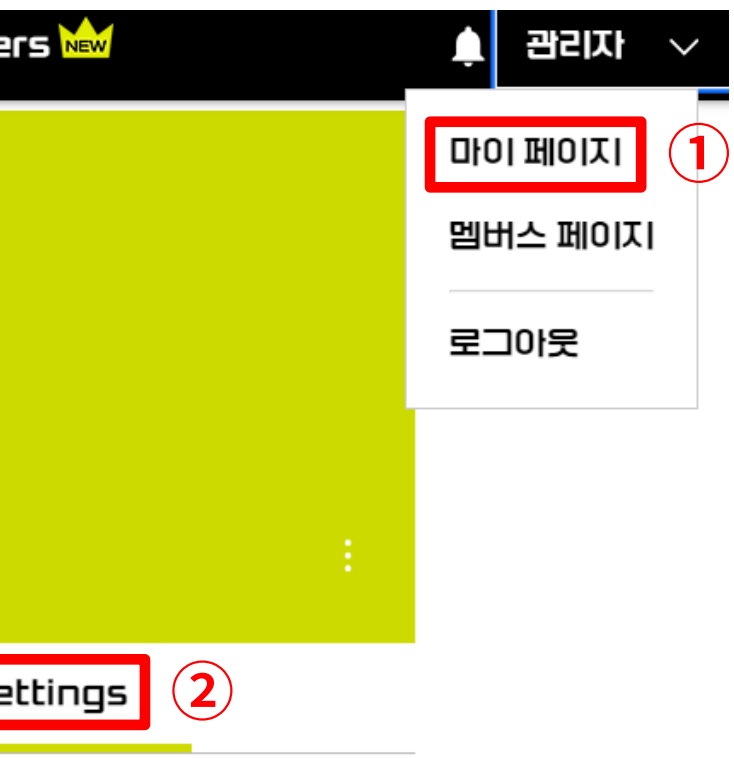

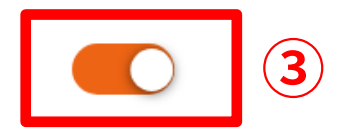

## **미4 멤버스 페이지 안내**(게시판안내)

게시판이름클릭

\* 각 게시판 내 이용 안내글이 고정되어 있으니 확인 후 이용 부탁드립니다.

|                                                            |              |            | 게시물 추가 |
|------------------------------------------------------------|--------------|------------|--------|
| <b>기술 Q&amp;A 게시판</b><br>솔루션 및 장비에 관련된 질문을 자유롭게 묻고 답변해주세요. | © 25         | <b>口</b> 1 | 팔로우    |
| <b>구인/구직 게시판</b><br>구인/구직 중인 기업과 개인을 위한 게시판입니다.            | <b>③</b> 5   | <b>Ç</b> 1 | 팔로우    |
| <b>뉴스 및 기술 정보 게시판</b><br>최신 뉴스 및 기술 정보를 확인할 수 있는 게시판입니다.   | <b>③</b> 44  | <b>Ç</b> 6 | 팔로우    |
| <b>홍보 게시판</b><br>기업의 신기술 및 신장비, 최신 소식에 대해 자유롭게 홍보해주세요.     | <b>③</b> 3   | <b>Ç</b> 1 | 팔로우    |
| <b>자유 게시판</b><br>자유롭게 의견을 공유해주세요.                          | <b>(14</b> ) | Ç 2        | 팔로우    |

## **미4 멤버스 페이지 안내**(게시물추가)

게시물 추가 희망시 [멤버스 페이지] → [게시물 추가] 버튼 클릭

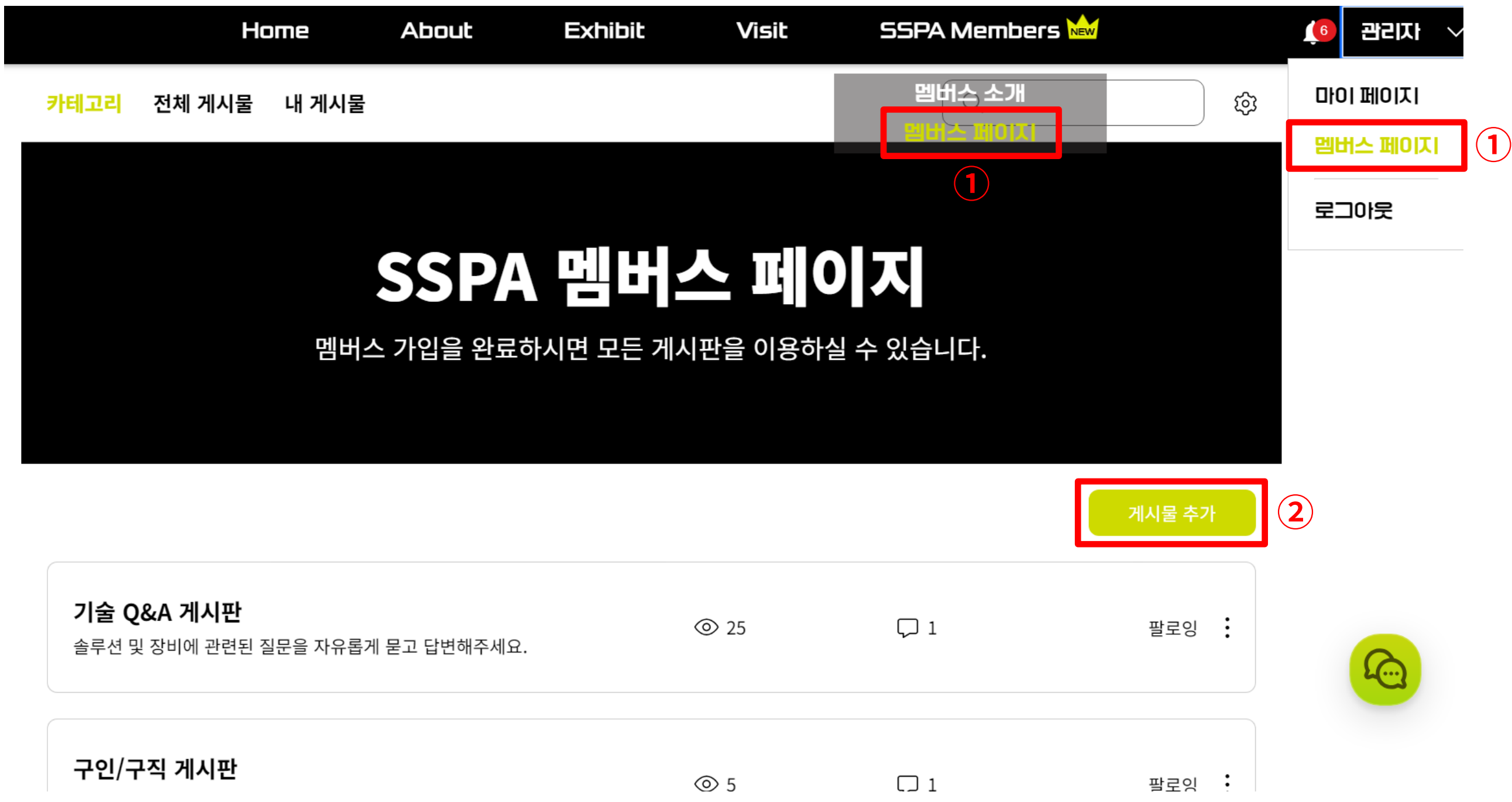

| <b>기술 Q&amp;A 게시판</b><br>솔루션 및 장비에 관련된 질문을 자유롭게 묻고 답변해주세요. | <b>②</b> 25 | ₽ 1 |
|------------------------------------------------------------|-------------|-----|
| 구인/구직 게시판                                                  | <b>③</b> 5  | □ 1 |

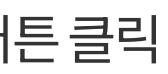

# SERAMEMBERS (\*\*\*\* 감사합니다.

멤버스 문의처 02-6285-9136, yjpark@jexpo.or.kr

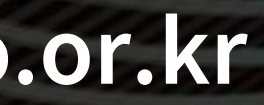

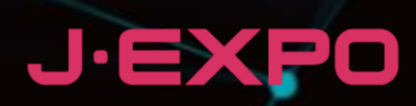